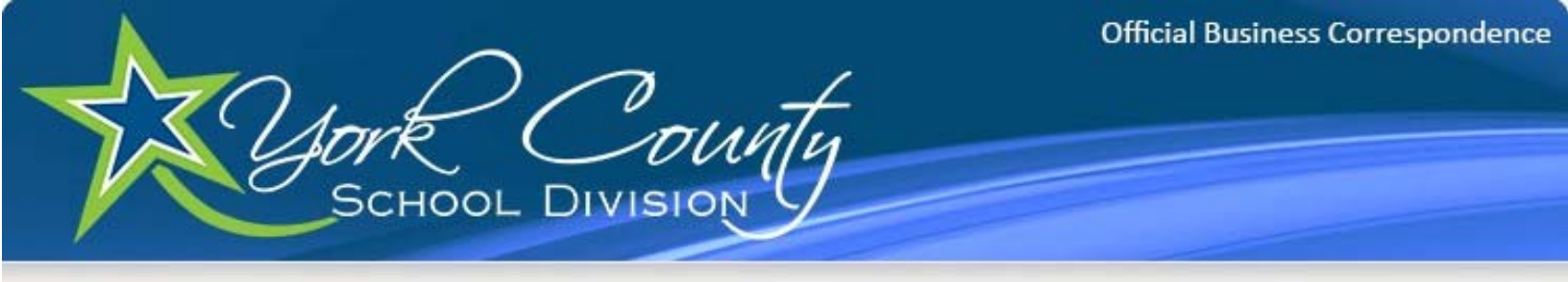

## **Citrix Access Instructions**

Open Internet Explorer (or other web browsing program such as Firefox, Chrome, etc.)

In the address bar, type: <a href="https://go.ycsd.york.va.us">https://go.ycsd.york.va.us</a>

(Please note the 's' at the end of http; this needs to be there)

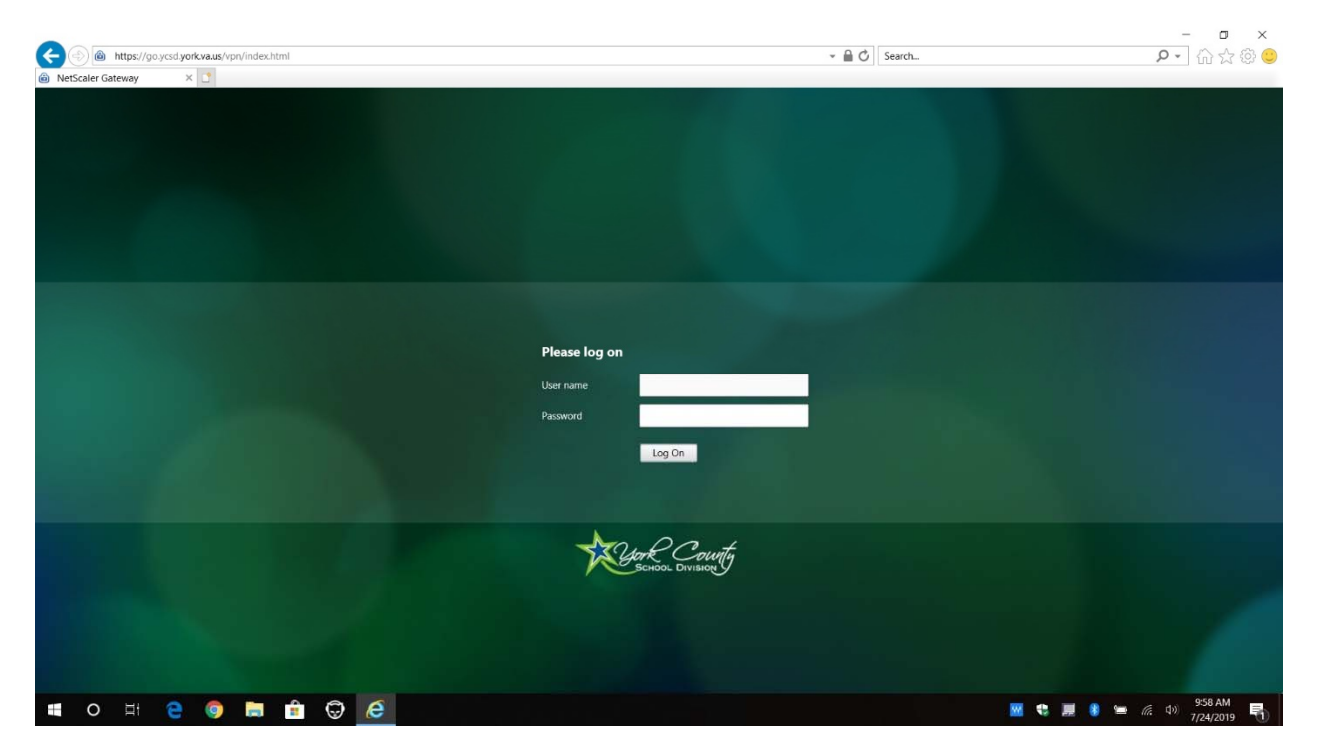

(The main log in page is displayed above)

Log in to this page using the same credentials that you use to log into a computer within the school division.

User name = Your YCSD Username (For Example: jsmith)

```
Password = Your YCSD Password
```

If this is your first time logging in form a computer without the Citrix Workspace client, you will be prompted to install the client.

|                 |                         |               |     |   |                                                     |        |             | – 🗆 🗙        |
|-----------------|-------------------------|---------------|-----|---|-----------------------------------------------------|--------|-------------|--------------|
| 🗲 🕘 🧧 https://g | go.ycsd.york.va.us/Citi | ix/XenAppWeb/ |     |   | - A C                                               | Search |             | P · ☆ ☆ ◎ ○  |
| Citrix Receiver | ×                       |               |     |   |                                                     |        |             |              |
|                 |                         |               |     |   |                                                     |        |             |              |
|                 |                         |               |     |   |                                                     |        |             |              |
|                 |                         |               |     |   |                                                     |        |             |              |
|                 |                         |               |     |   |                                                     |        |             |              |
|                 |                         |               |     |   |                                                     |        |             |              |
|                 |                         |               |     |   |                                                     |        |             |              |
|                 |                         |               |     |   |                                                     |        |             |              |
|                 |                         |               |     |   |                                                     |        |             |              |
|                 |                         |               |     |   |                                                     |        |             |              |
|                 |                         |               |     |   | Install Citrix Receiver to access your applications |        |             |              |
|                 |                         |               |     |   |                                                     |        |             |              |
|                 |                         |               |     |   | I agree with the Citrix license agreement           |        |             |              |
|                 |                         |               |     |   |                                                     |        |             |              |
|                 |                         |               |     |   |                                                     |        |             |              |
|                 |                         |               |     |   |                                                     |        |             |              |
|                 |                         |               |     |   |                                                     |        |             |              |
|                 |                         |               |     |   |                                                     |        |             |              |
|                 |                         |               |     |   |                                                     |        |             |              |
|                 |                         |               |     |   |                                                     |        |             |              |
|                 |                         |               |     |   |                                                     |        |             |              |
|                 |                         |               |     |   |                                                     |        |             |              |
|                 |                         |               |     |   |                                                     |        |             |              |
|                 |                         |               |     |   |                                                     |        |             |              |
|                 |                         |               |     |   |                                                     |        |             |              |
| • O 🖽           | e 🧿                     | <b>a</b>      | Θ 6 | 1 |                                                     |        | 🚾 😍 💻 🚯 🛥 🕼 | (b) 10:00 AM |

After reviewing the Citrix license agreement, check the box "I agree with the Citrix license agreement," and then click the Install button

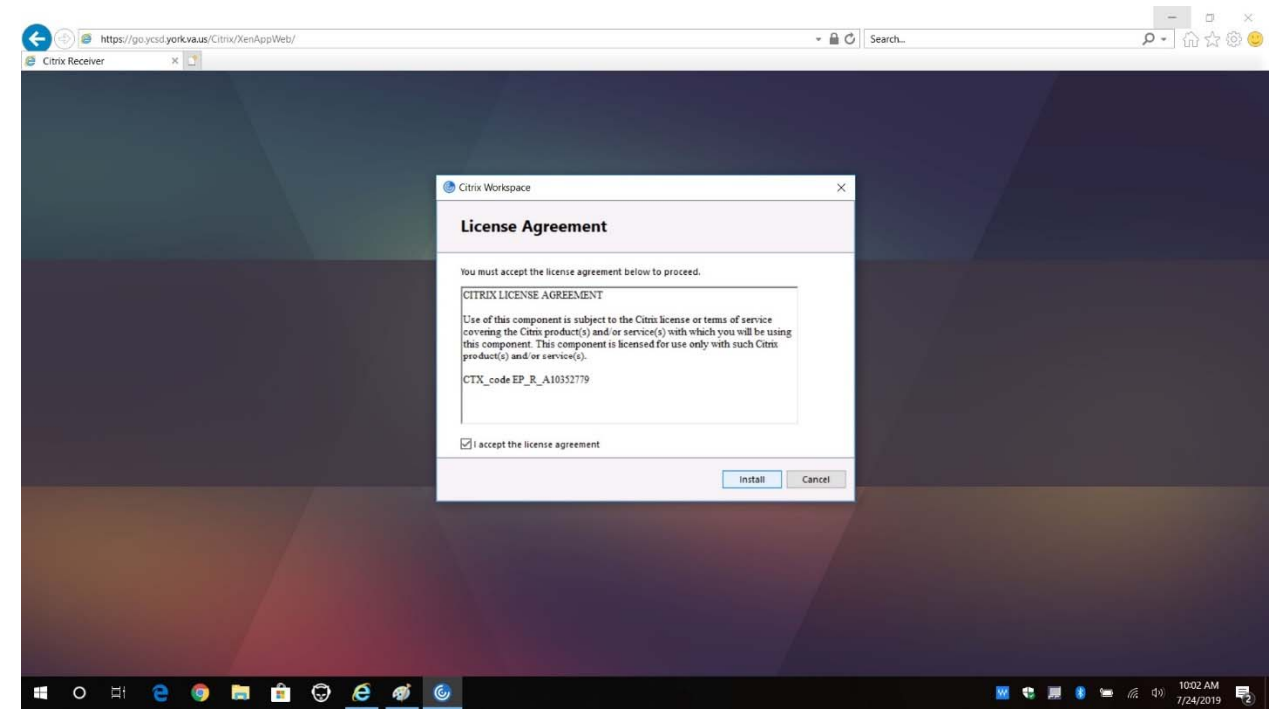

Page 2 | 5

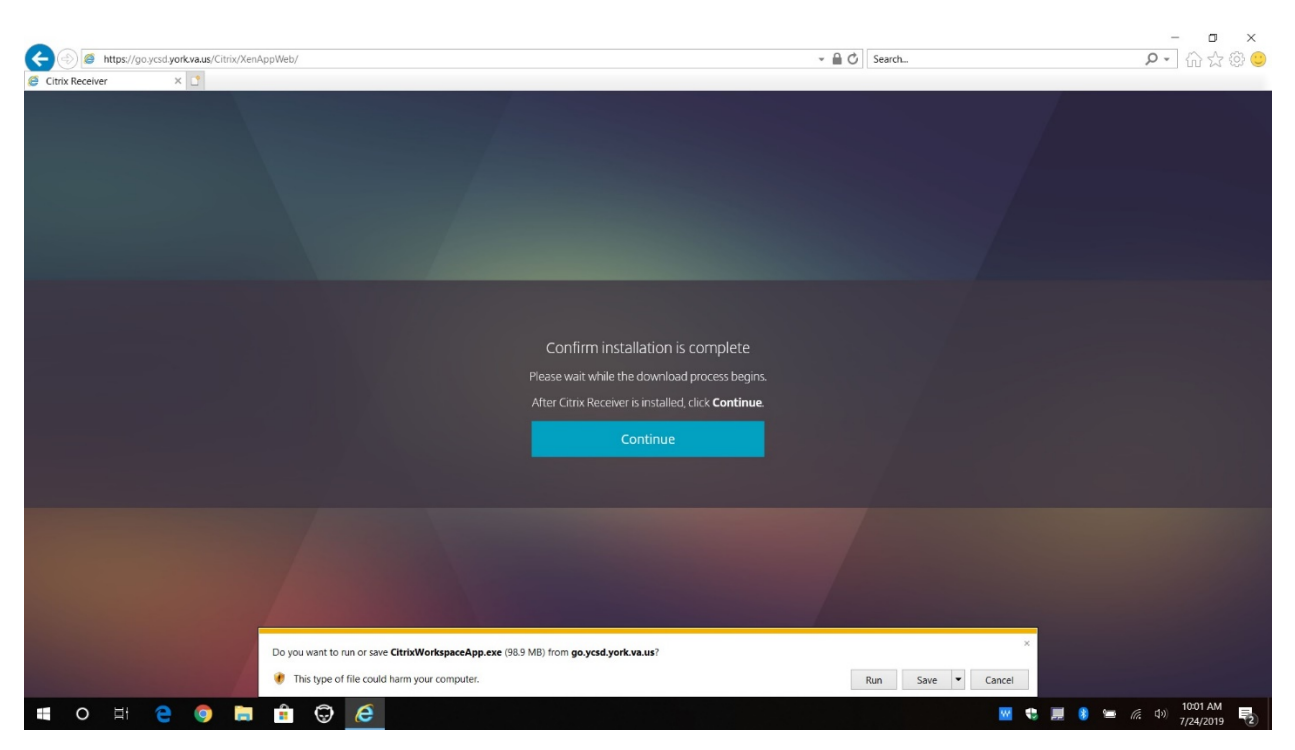

Click "Run" to download and install the Citrix Workspace client.

If you are prompted by a Security Warning prompt, click "Run".

Click "Start" to continue the client install.

| thtps://go.ycsd.yorkxaus/Citrix/XenAppWeb/ fittiv Becabier | ~ 🗎                                                                                                    | ර් Search P - බි දි ම 🙂 |
|------------------------------------------------------------|----------------------------------------------------------------------------------------------------|-------------------------|
|                                                            | Citrix Workspace                                                                                                    |                         |
|                                                            | Workspace<br>- Allow applications that your organization provides,<br>including ordivate what allows access to<br>that use your browner.<br>- Allow applications access to your webcam and<br>- Allow applications access to your webcam and<br>- Allow applications access to your webcam and<br>- Allow applications authorized by your,<br>- Save your ordential to log on automatically.<br>- Save your ordential to log on automatically.<br>- Strapy |                         |
|                                                            | Start Gancel                                                                                                    |                         |
| 🔳 O H 😂 🌍 🔚 🏦 💬 😂 🎯                                        | Ø                                                                                                    | 🚾 🎨 💻 🌒 🛥 🌈 🕸 10:02 AM  |

Ctrix Workspace × Ctrix Workspace × License Agreement You mut accept the license agreement below to proceed. CTTRIX LICENSE AGREEMENT

Use of this component is subject to the Clitic license or terms of service covering the Clitic product(s) and or service(s) with which you will be using this component. This component is licensed for use only with such Clitic product(s) and/or service(s).

Install Cancel

CTX\_code EP\_R\_A10352779

I accept the license agreement

Accept the license agreement to continue installing the Citrix Workspace client.

When the client install completes, click the "Finish" button.

🛋 o h 😑 🧔 🔚 🟦 😳 🙆 🚿 🎯

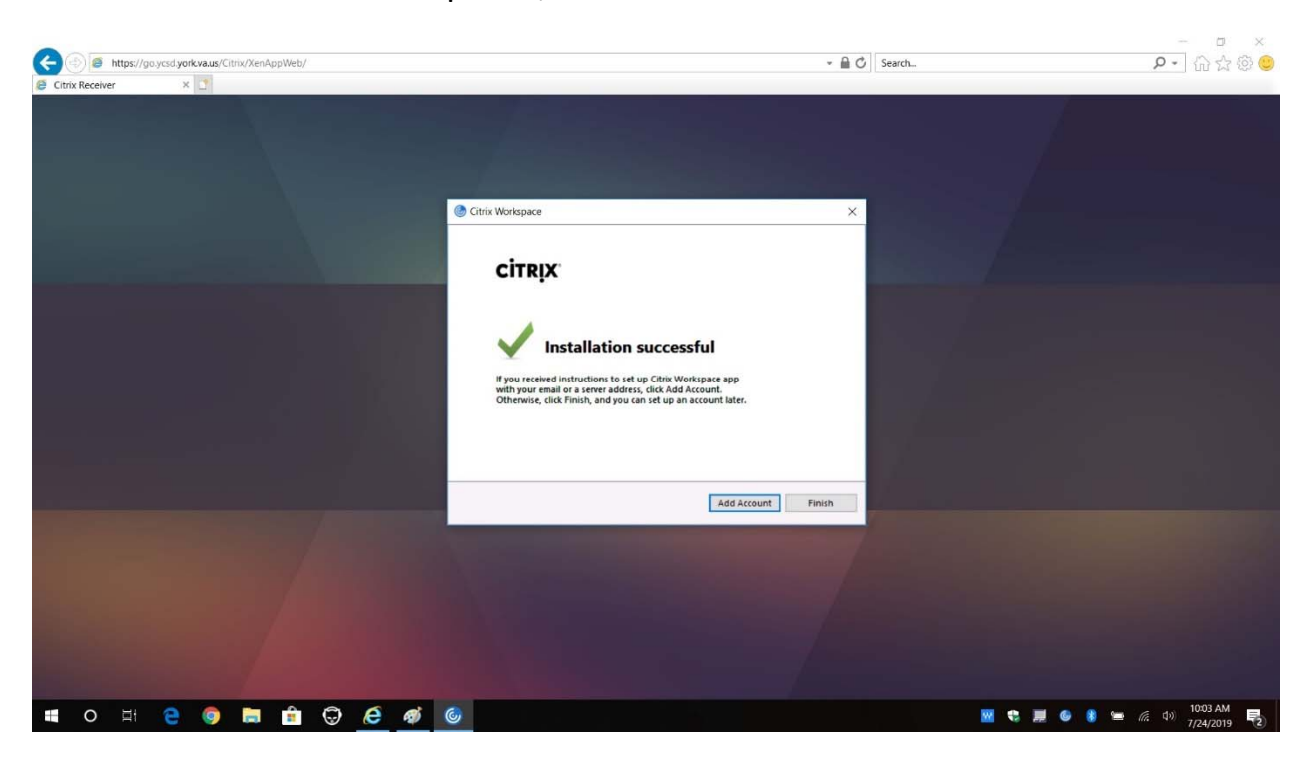

🚾 🕄 📕 🚯 🛥 🕼 🕬 10:02 AM

Once the client has completed its installation, you will be presented with the Storefront portal screen.

| C () S https://go.ycsd.york.vaus/Citrix/XenAppWeb/ |          | ~ A C    | Search | - ■ ×<br>- 品会®©      |
|----------------------------------------------------|----------|----------|--------|----------------------|
| Klach Courty                                       |          | DESKTOPS |        | م \$•                |
| Desktops<br>All (5) Favorites (1)                  |          |          |        |                      |
| YCSD Desktops                                      |          |          |        |                      |
|                                                    |          |          |        |                      |
|                                                    |          |          |        |                      |
|                                                    |          |          |        |                      |
|                                                    |          |          |        |                      |
|                                                    | THS-EXTS | F-01     |        |                      |
| 🔳 O H 😜 🌖 🔚 🟦 💬 🔏 🚿                                |          |          | 🚾 😒 🧮  | 🎯 🔋 😑 🧖 🕸 10:04 AM 長 |

You may use the three top tile buttons to select to launch an application or a virtual desktop.

If you launch session from YCSD Desktops, you're connecting to a virtual computer that is running inside the Division. You can use this computer just as if you were sitting at a computer in your classroom or office. When done, simply log off the virtual computer like you normally would. This will end your virtual session.

## **Problems Connecting?**

If you experience a problem starting a Citrix session, please call the YCSD Help Desk during normal business hours for assistance.